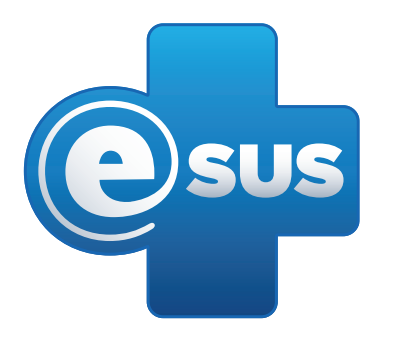

# Tutorial para uso em rede do PEC Produção

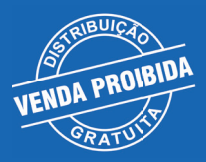

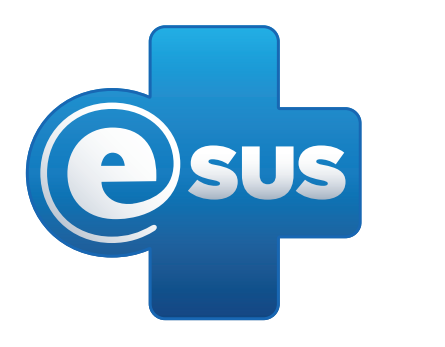

# Tutorial para uso em rede do PEC Produção

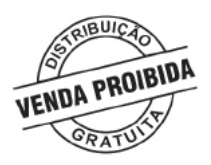

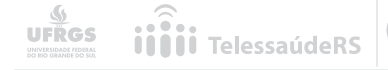

## OBJETIVO:

Esse tutorial demonstra as configurações necessárias para utilização do PEC Produção em rede local.

PÚBLICO-ALVO:

Profissionais envolvidos no processo de instalação e manutenção do e-SUS AB no município.

### ETAPAS:

Os passos descritos são:

- 1. FIXAR O ENDEREÇO IP DO SERVIDOR;
- 2. LIBERAÇÃO DE PORTAS DO SERVIDOR;
- 3. CRIAÇÃO DOS LINKS DE ACESSO.

Utilizamos como exemplo o sistema operacional Windows 7.

### JUSTIFICATIVA:

Esse tipo de configuração deve ser utilizado para permitir o uso do sistema e-SUS AB em outros computadores da rede, e deve ser feita no computador onde o sistema e-SUS AB será instalado (servidor).

## ETAPA 1 - FIXAR ENDEREÇO IP DO SERVIDOR

1.1 Obtenção de dados para fixação: Primeiramente é necessário descobrir dados de IPv4 e Gateway Padrão, que serão utilizados posteriormente. Para isso faça o seguinte:

1.1.1 Na máquina onde está instalada o PEC, abra o menu "INICIAR" e na barra de pesquisa localizada na parte inferior, digite "CMD" e clique no resultado para abrir.

| rogramas   | ; (1)                                                    |
|------------|----------------------------------------------------------|
| ow cmd     |                                                          |
| Z          | Descrição do arquivo: Processador de comandos do Windows |
|            |                                                          |
| Ver mais r | esultados                                                |
| cmd        | × Desligar +                                             |
|            |                                                          |

1.1.2 Com a Prompt de Comando aberta, digite "IPCONFIG" e clique no botão ENTER do seu teclado.

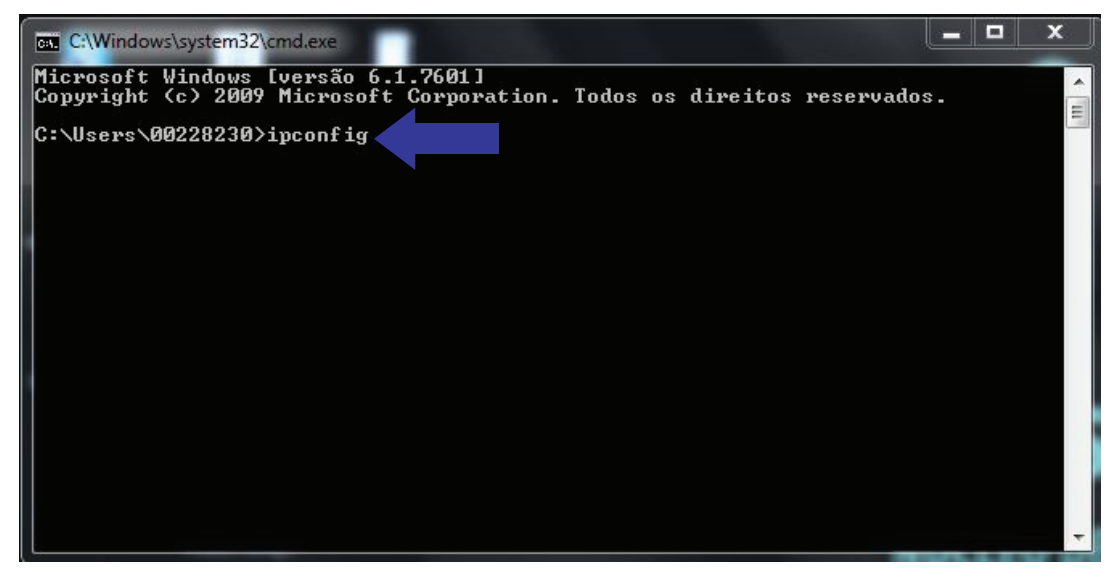

1.1.3 Copie os números referentes ao endereço Ipv4 e Gateway Padrão, pois eles serão utilizados posteriormente.

| 💼 C:\Windows\system32\cmd.exe                                                                                                    | ٢    |
|----------------------------------------------------------------------------------------------------|------|
| Microsoft Windows [versão 6.1.7601]<br>Copyright (c) 2009 Microsoft Corporation. Todos os direitos reservados.                                                                                                    | • 11 |
| C:\Users\00228230>ipconfig                                                                                                    |      |
| Configuração de IP do Windows                                                                                                    |      |
| Adaptador Ethernet Conexão local:                                                                                                    |      |
| Sufixo DNS específico de conexão: telessauders.ufrgs.br<br>Endereço IPv6 de link local: fe80::80bd:396c:a38a:a6ef%11<br>Endereço IPv4: 143.54.188.107<br>Máscara de Sub-rede: 255.255.4.0<br>Gateway Padrão: 143.54.188.1 |      |
| Adaptador de túnel isatap.telessauders.ufrgs.br:                                                                                                    |      |
| Estado da mídia : mídia desconectada<br>Sufixo DNS específico de conexão : telessauders.ufrgs.br                                                                                                    |      |
| C:\Users\00228230>                                                                                                    |      |
|                                                                                                    | -    |

1.2 Processo de fixação: Com os dados obtidos anteriormente, será realizado o processo de fixação do IP. Para isso, faça o seguinte:

1.2.1 Abra o menu "Iniciar" e clique em "Painel de Controle".

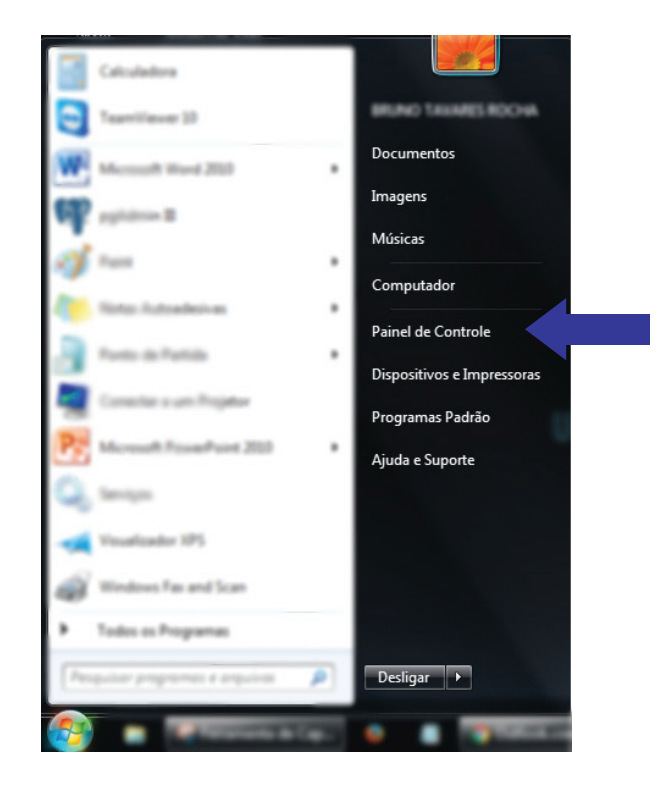

1.2.2 Selecione a opção "REDE E INTERNET" e, em seguida, clique em "CENTRAL DE REDE E COMPARTILHAMENTO".

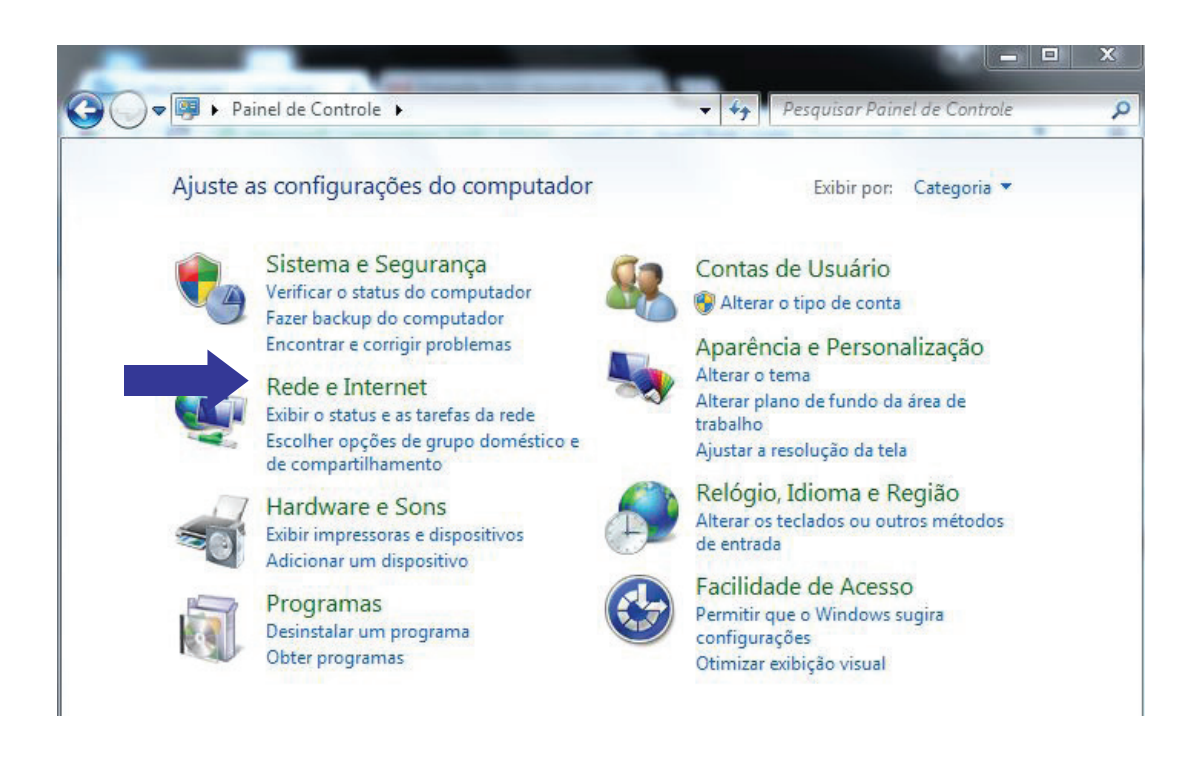

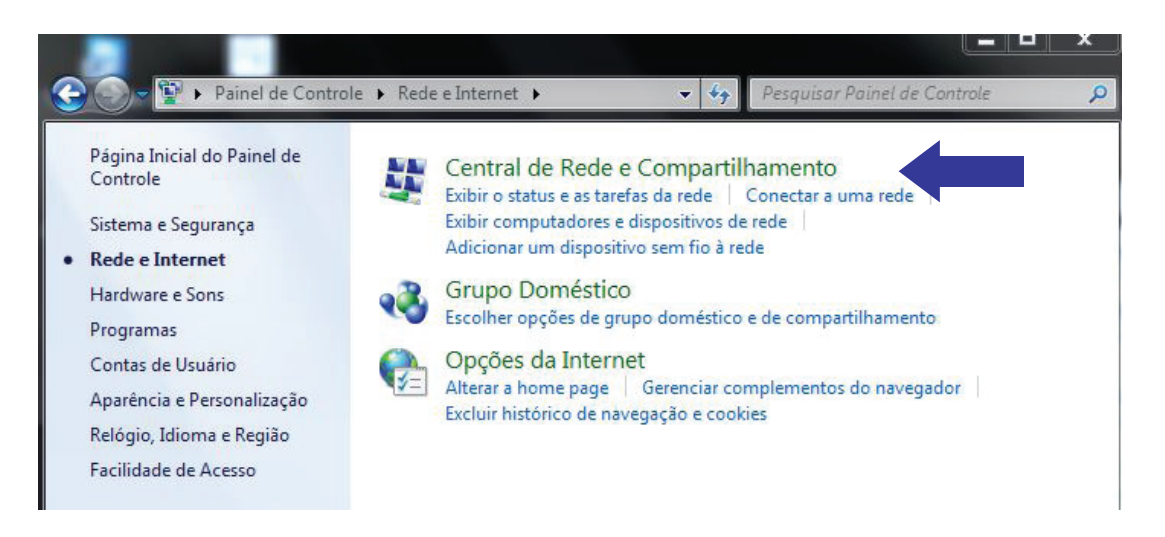

# 1.2.3 Na coluna de menus (à esquerda), clique sobre a opção "ALTERAR AS CONFIGURAÇÕES DO ADAPTADOR".

| Página Inicial do Painel de                                                                                       |                                                                                                    |
|----------------------------------------------------------------------------------------------------|----------------------------------------------------------------------------------------------------|
| Controle<br>Alterar as configurações do<br>adaptador<br>Alterar as configurações de<br>compartilhamento avançadas | Exiba suas informações basicas de rede e configure as conexões<br>Visualizar mapa compl<br>TSRS-443504 ad.ufrgs.br Internet<br>(Este computador)<br>Exibir redes ativas Conectar ou desconec<br>ad.ufrgs.br Tipo de acesso: Internet<br>Conexões: Q Conexão local |
|                                                                                                    | Alterar as configurações de rede<br>Configurar uma nova conexão ou rede<br>Configurar uma conexão sem fio, de banda larga, dial-up, ad hoc ou VPN; o<br>configurar um roteador ou ponto de acesso.                                                                |
|                                                                                                    | Conectar a uma rede<br>Conectar ou reconectar a uma conexão de rede sem fio, com fio, dial-up ou<br>VPN.                                                                                                    |
|                                                                                                    | Escolher opções de grupo doméstico e de compartilhamento<br>Acessar arquivos e impressoras localizados em outros computadores da rede<br>ou alterar as configurações de compartilhamento.                                                                         |
|                                                                                                    | Solucionar problemas<br>Diagnosticar e reparar problemas de rede ou obter informações sobre como<br>solucionar problemas.                                                                                                    |

1.2.4 Uma nova janela aberta exibirá as conexões disponíveis no computador. Clique com o botão direito do mouse sobre a conexão utilizada (neste exemplo, a Conexão local), e selecione a opção "PROPRIEDADES".

| Kede e Interne                                  | et V Conexoes de Red                                                                                            | e 🕨 🔻 🖘                   | Pesquisar C | onexoes de Kede | Q |
|-------------------------------------------------|----------------------------------------------------------------------------------------------------|---------------------------|-------------|-----------------|---|
| Organizar 👻 Desativar este                      | e dispositivo de rede                                                                                           | Diagnosticar esta conexão | >>          |                 | 0 |
| Conexão local<br>ad.ufrgs.br<br>Broadcom NetXtr | Desativar<br>Status<br>Diagnosticar<br>Conexões de Ponte<br>Criar Atalho<br>Excluir<br>Renomear<br>Propriedades |                           |             |                 |   |

1.2.5 Na janela de propriedades, localize a opção "(TCP/IPV4)", selecione-a e clique em "PROPRIEDADES".

| Propriedades de Conexão local                              |  |
|------------------------------------------------------------|--|
| Rede                                                       |  |
| Conectar-se usando:                                        |  |
| 🔮 Bradium Nationae Die Opate Centele                       |  |
| Configurar                                                 |  |
| Esta conexão usa estes itens:                              |  |
| 🖉 👼 Compatilhamento anguiros impressona para vades Mo      |  |
| Protocolo TCP//P Versão 4 (TCP//Pv4)                       |  |
|                                                            |  |
| < >                                                        |  |
| Propriedades                                               |  |
| Descrição                                                  |  |
| Transmission Control Protocol/Internet Protocol. Protocolo |  |
| comunicação entre diversas redes interconectadas.          |  |
|                                                            |  |
|                                                            |  |
|                                                            |  |
| OK Cancelar                                                |  |

1.2.6 Na nova janela, marque a opção "USAR O SEGUINTE ENDEREÇO IP", e preencha com os dados obtidos na Pront de Comando, colocando o endereço IP E O "GATEWAY PADRÃO" igual ao da janela de Pront de Comando, copiado anteriormente.

1.2.7 Note que o campo "MÁSCARA DE SUB-REDE" será preenchido automaticamente. Em Servidor DNS preferencial digite, por exemplo, 8.8.8.8 e o alternativo 8.8.8.4. Copie o endereço IP que você colocou para usar posteriormente. Após, clique em OK e a mudança será efetuada.

| Geral                                                                                                    |                                             |                              |                               |                     |
|----------------------------------------------------------------------------------------------------|---------------------------------------------|------------------------------|-------------------------------|---------------------|
| As configurações IP podem ser atrib<br>oferecer suporte a esse recurso. Ca<br>ao administrador de rede as configu | ouídas autor<br>aso contrári<br>rações IP a | naticam<br>o, você<br>dequad | ente se a<br>precisa s<br>as. | a rede<br>solicitar |
| 💿 Obter um endereço IP automa                                                                                     | ticamente                                   |                              |                               |                     |
| O Usar o seguinte endereço IP:                                                                                    |                                             |                              |                               |                     |
| Endereço IP:                                                                                                    |                                             |                              |                               |                     |
| Máscara de sub-rede:                                                                                              |                                             |                              |                               |                     |
| Gateway padrão:                                                                                                   |                                             |                              |                               |                     |
| Obter o endereço dos servidor                                                                                     | es DNS aut                                  | omatica                      | mente                         |                     |
| <ul> <li>Usar os seguintes endereços d</li> </ul>                                                                 | e servidor (                                | DNS:                         |                               |                     |
| Servidor DNS preferencial:                                                                                        |                                             |                              |                               |                     |
| Servidor DNS alternativo:                                                                                         |                                             |                              | •                             |                     |
| _                                                                                                    |                                             |                              | Avar                          | ncado               |

# ETAPA 2 - LIBERAÇÃO DAS PORTAS DO SERVIDOR

2.1 Após ter feito a fixação do endereço IP no computador onde está instalado o sistema e-SUS AB, você pode acessar o sistema de outro computador que esteja na mesma rede, para isso primeiramente deve-se liberar a Porta que o sistema e-SUS AB vai utilizar. Para isso, faça o seguinte:

2.1.1 Abra o Painel de Controle e na opção de "EXIBIR POR": marque por "ÍCONES (GRANDES OU PEQUENOS)", e abra o "FIREWALL DO WINDOWS";

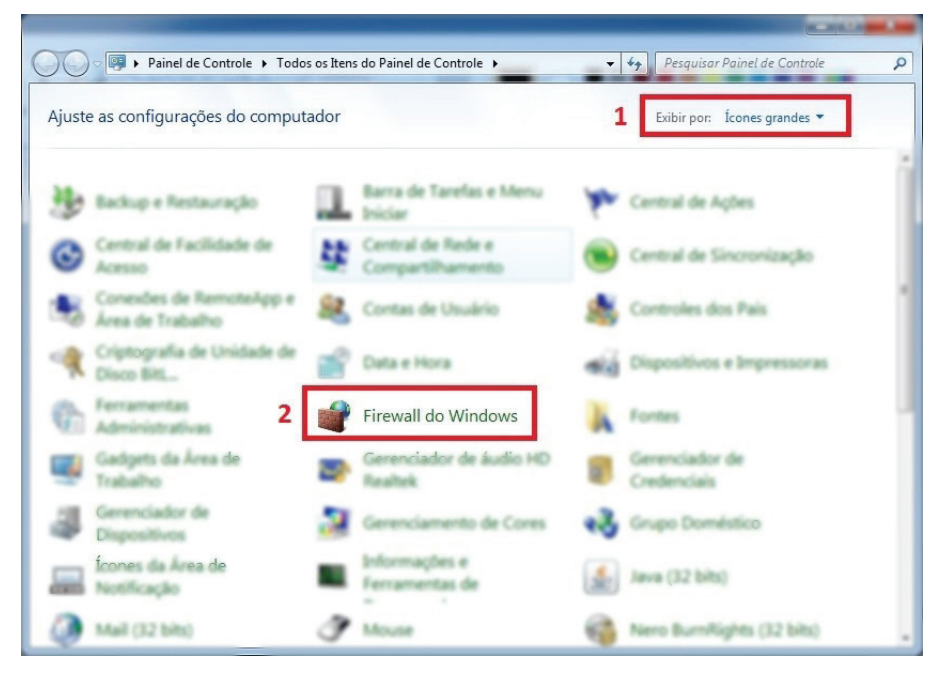

2.1.2 Na tela seguinte clique em "CONFIGURAÇÕES AVANÇADAS";

| 🕞 🔵 🗢 🍻 « Todos os Itens do                                                                                                    | Painel de Controle 	 Firewall do Windows                                                                                  | ✓ 4 <sub>2</sub> Pesquisar Painel de Controle                                                        |
|----------------------------------------------------------------------------------------------------|----------------------------------------------------------------------------------------------------|----------------------------------------------------------------------------------------------------|
| Pagina bicid da Painel de<br>Caminia<br>Parmite am programe na<br>munte pelo Frenedi do<br>Witalans<br>Menor configuração de<br>estificação | Ajude a proteger o seu computac<br>O Firewall do Windows ajuda a impedir que<br>seu computador pela Internet ou por uma r | lor com o Firewall do Windows<br>• hackers ou programas mal-intencionados obtenham acesso ao<br>ede. |
| Restaurar padrões                                                                                                    | <ul> <li>Redes de casa ou do trab</li> <li>Redes públicas</li> <li>Redes en local públicas cono aeropoto</li> </ul>       | aho (particular) Desconectado (*)<br>Conectado (*)                                                   |
| Solucionar problemas com a                                                                                                    | Estado do Formall do Windows                                                                                              | Attivada                                                                                             |
|                                                                                                    | Conestes de entrada                                                                                                    | Bequear todes as consides a programas que nils<br>estigam na lista de programas permitidos           |
|                                                                                                    | Rades públicas ativas                                                                                                    | Tiet .                                                                                               |
|                                                                                                    | Estado da notificação                                                                                                    | Avian-me quando o Frewall do Windows Moquitir<br>um programa novo                                    |
| Consults familian<br>Control de Agles<br>Control de Table e<br>Compatiblemente                                                              |                                                                                                    |                                                                                                    |

2.1.3 Na tela que irá abrir vá em "REGRA DE ENTRADA" (do lado esquerdo) e depois em "NOVA REGRA" (lado direito). Observe que posteriormente deverá ser feito o mesmo procedimento em "REGRA DE SAÍDA" (localizada abaixo da Regra de Entrada);

| ivo Açã <u>o</u> Exibir Ajud | a                                                                                                    |                               |          |              |                      |   |
|------------------------------|----------------------------------------------------------------------------------------------------|-------------------------------|----------|--------------|----------------------|---|
| ) 🖄 🖬 🗟 🚺                    |                                                                                                    |                               |          |              |                      |   |
| rewall do Windows com Se     | Regras de Entrada                                                                                                    |                               |          |              | Ações                |   |
| Regras de Entrada            | Nome                                                                                                    | Grupo                         | Perfil   | Habilitade ^ | Regras de Entrada    |   |
| Regras de Salda              | Gullament (TCP-In)                                                                                                    |                               | Tude     | Sm           | 🐹 Nova Regra 2       | _ |
| Manhoursets.                 | @ affarrent (109-bc)                                                                                                    |                               | Tude     | Sm           | V Filtrar nov Parfil |   |
|                              | Georgie Talk                                                                                                    |                               | Publics  | 5- 11        | · ······             |   |
|                              | Georgie Talk                                                                                                    |                               | Publics  | Sec. 1       | Y filter per Litado  |   |
|                              | Contallihaid (R) Setup Launcher                                                                                                    |                               | Publics  | See 12       | Y Filter per Grups   |   |
|                              | Ginstatthield (R) Setup Launcher                                                                                                    |                               | Publics  | See          | E-B-r                |   |
|                              | Annual Concercition                                                                                                    |                               | Publics  | See          |                      |   |
|                              | @M450.                                                                                                    |                               | Publics  | Sm           | 13 April 10          |   |
|                              | 10 10.5Q                                                                                                    |                               | Partic   | See          | in Expertor Lista    |   |
|                              | Contraction Second 201                                                                                                    |                               | Patter-  | See          | El Ande              |   |
|                              | C Paulicentation Second 2013                                                                                                    |                               | Partic   | See          | -                    |   |
|                              | Chess its Tobaho Renota (707-Entrade)                                                                                                    | Ánes de Trabalho Remote       | Turks    | Table 1      |                      |   |
|                              | Gilma de Tostaño Remota - Remotel X (7-                                                                                                    | Anna da Trabalho Remota       | Turks    | No.          |                      |   |
|                              | Assistancia Remote (COM-Inc                                                                                                    | Antistância Ramota            | Dami     | See          |                      |   |
|                              | Antistincia Konstin (PMP) Antradal                                                                                                    | Assistência Remote            | Dami     | See          |                      |   |
|                              | Charinteria Barrata (PMP) (ottada)                                                                                                    | Assistência Remote            | Publico  | No.          |                      |   |
|                              | Constitution in Remote 1918 Server USP-Contra-                                                                                                    | Assistilizzia Remote          | Dami     | See          |                      |   |
|                              | Characteria Reports (UDP 1/2-Extended                                                                                                    | Assisting a Reports           | Dani.    | See.         |                      |   |
|                              | Antistincia Reputs (SER USP Antista)                                                                                                    | Assistância Remote            | Dami     | See          |                      |   |
|                              | Assistancia Remote (7/2-Astrodal                                                                                                    | Antistitucia Remote           | Duni     | See          |                      |   |
|                              | Charlestonia Barrata (7/2 Antonia)                                                                                                    | Annual States in Presents     | Public . | 100          |                      |   |
|                              | Calena da Calebrara da Ponto a Ponto da                                                                                                    | Rece de Calaboración Roste    | Tanks    | 100          |                      |   |
|                              | Carlos de Calaboracio Ponte a Ponte de                                                                                                    | Base de Coluboración Ponto -  | T-to     | 100          |                      |   |
|                              | Carlos de Calaboración Parete a Parete de                                                                                                    | Rece de Calaboracio Ponto -   | Tests .  | 100          |                      |   |
|                              | Care de Calaboracio Rosta e Resta da                                                                                                    | Rese de Calaboración Roste    | 1.00     | -            |                      |   |
|                              | Considering on Manual March & Barrah                                                                                                    | Reach/whe - Devolute          | 1.4      | -            |                      |   |
|                              | Glassensch in Castelin in Bernitier                                                                                                    | Rendo' alte dessenation       | 1.00     | -            |                      |   |
|                              | Consider the Contraction of the Research                                                                                                    | Result/when furniture in      | -        | -            |                      |   |
|                              | Competitivemente de la serie a la serie                                                                                                    | Compatible and the local      | -        | -            |                      |   |
|                              | and the second second sec | Company and the second second | R-MARK   | -            |                      |   |
|                              | Company of the second statements                                                                                                    | Companya ento de Angal        | Partie . | in .         |                      |   |
|                              | Compatibulation in Acquire a Property                                                                                                    | Compatible and the local      | Partic   | Sim          |                      |   |
|                              | A restance a school s phone                                                                                                    | contraction of soliditi-      | -        |              |                      |   |

2.1.4 Escolha a opção "PORTA" e avance;

| 🔐 Assistente para Nova Reg                                           | ra de Entrada                                                                                                    |
|----------------------------------------------------------------------|----------------------------------------------------------------------------------------------------|
| Tipo de regra<br>Selecionar o tipo de regra de fire                  | wall a ser criada.                                                                                                    |
| Etapas:                                                              |                                                                                                    |
| 🧔 Tipo de regra                                                      | Que tipo de regra você deseja criar?                                                                                                    |
| <ul> <li>Protocolo e Portas</li> <li>Ação</li> <li>Perfil</li> </ul> | Programa<br>Regra que controla conexões para um programa.                                                                                                    |
| Nome                                                                 | Porta<br>Regra que controla conexões para uma porta TCP ou UDP.                                                                                                    |
|                                                                      | <ul> <li>Predefinida:         Area de Trabalho Remota         Regra que controla conexões para uma experiência do Windows.     </li> <li>Personalizado         Regra personalizada.     </li> <li>Saiba mais sobre tipos de regra         Saiba mais sobre tipos de regra     </li> <li>Soltar Avançar &gt; Cancelar     </li> </ul> |

2.1.5 Marque a opção "PORTAS LOCAIS ESPECÍFICAS", e coloque a porta 8080 e clique em "AVANÇAR";

| 🔗 Assistente para Nova Regr           | a de Entrada                  | Construction of the local life of the local life | ×     |
|---------------------------------------|-------------------------------|----------------------------------------------------------------------------------------------------|-------|
| Protocolo e Portas                    |                               |                                                                                                    |       |
| Especifique os protocolos e as po     | rtas a que a regra se aplica. |                                                                                                    |       |
| Etapas:                               |                               |                                                                                                    |       |
| Tipo de regra                         | Essa regra se aplica a TCP (  | ou a UDP?                                                                                                    |       |
| Protocolo e Portas                    | (e) <u>T</u> CP               |                                                                                                    |       |
| <ul><li>Ação</li><li>Perfil</li></ul> | © <u>U</u> DP                 |                                                                                                    |       |
| Nome                                  | Essa regra se aplica a todas  | as portas locais ou a portas locais específicas?                                                                                                    |       |
|                                       | Todas as portas loc           | cais                                                                                                    |       |
|                                       | Portas locais<br>específicas: | 8080<br>Exemplo: 80, 443, 5000-5010                                                                                                    | ]     |
|                                       | Saiba mais sobre protocolos   | e portas<br>≤ Voltar Avançar > Canc                                                                                                    | celar |

2.1.6 Marque a opção "PERMITIR CONEXÃO" e clique em "AVANÇAR";

| <b>Ação</b><br>Especifique a ação executada          | quando uma conexão atender às condições específicadas na regra.                                                                                                    |
|------------------------------------------------------|----------------------------------------------------------------------------------------------------|
| Etapas:                                              | Que ação deve ser tomada quando uma conexão corresponde às condições específicadas?                                                                                                    |
| <ul> <li>Protocolo e Portas</li> <li>Ação</li> </ul> | Permitir a conexão<br>Isso inclui conexões protegidas com IPsec bem como as sem essa proteção.                                                                                                    |
| Perfil     Nome                                      | <ul> <li>Permitir a conexão, se for segura<br/>Isso inclui conexões que foram autenticadas usando IPsec. As conexões serão protegidas<br/>por meio de uso das configurações nas regras e propriedades IPsec no nó Regra de<br/>Segurança de Conexão.</li> <li>Pergonalizar</li> <li>Boquear a conexão</li> </ul> |
|                                                      | <u>Saiba mais sobre ações</u><br>≤ Voltar <u>Avançar</u> > Cancelar                                                                                                    |

2.1.7 Escolha a que regra essa opção se aplica, caso não saiba deixe marcada todas;

| 🔗 Assistente para Nova Reg                                    | gra de Entrada                                                                                                    |
|---------------------------------------------------------------|----------------------------------------------------------------------------------------------------|
| Perfil<br>Especificar os perfis aos quais e                   | essa regra se aplica.                                                                                                    |
| Etapas:                                                       |                                                                                                    |
| <ul> <li>Tipo de regra</li> <li>Protocolo e Portas</li> </ul> | Quando esta regra se aplica?                                                                                                    |
| <ul> <li>Ação</li> </ul>                                      | ☑ Domínio                                                                                                    |
| Perfil                                                        | Aplica-se quando um computador está conectado ao seu domínio corporativo.                                                                                                    |
| <ul> <li>Nome</li> </ul>                                      | <ul> <li>Particular<br/>Aplica-se quando um computador está conectado a um local de rede privada.</li> <li>Público<br/>Aplica-se quando um computador está conectado a um local de rede pública.</li> </ul> |
|                                                               | <u>Saiba mais sobre perfis</u><br>≤ Voltar <u>Avançar &gt;</u> Cancelar                                                                                                    |

2.1.8 Agora basta escolher o nome da regra, recomenda-se colocar e-SUS AB para que fique fácil de localizar depois.

| 🔗 Assistente para Nova Regra (      | de Entrada                         | x |
|-------------------------------------|------------------------------------|---|
| Nome                                |                                    |   |
| Especificar o nome e a descrição de | esta regra.                        |   |
| Etapas:                             |                                    |   |
| Tipo de regra                       |                                    |   |
| Protocolo e Portas                  |                                    |   |
| Ação                                | News                               |   |
| Perfil                              |                                    |   |
| Nome                                | E-505 AB                           |   |
|                                     | Descrição (opcional):              |   |
|                                     |                                    |   |
|                                     |                                    |   |
|                                     |                                    |   |
|                                     |                                    |   |
|                                     |                                    |   |
|                                     |                                    |   |
|                                     |                                    |   |
|                                     |                                    |   |
|                                     |                                    |   |
|                                     |                                    |   |
|                                     |                                    |   |
|                                     |                                    |   |
|                                     |                                    | _ |
|                                     | ≤ Voltar <u>C</u> oncluir Cancelar |   |
|                                     |                                    |   |

2.1.9 Faça o mesmo procedimento com a "REGRA DE SAÍDA", localizada abaixo da "REGRA DE ENTRADA" (da qual acabamos de realizar a liberação). Após realizar o procedimento tanto na "REGRA DE ENTRADA" como na "REGRA DE SAÍDA" será possível acessar o sistema e-SUS AB em outros computadores da rede.

## ETAPA 3 - CRIAÇÃO DOS LINKS DE ACESSO

3.1 Para acessar de outros computadores é preciso configurar o link de acesso nos respectivos computadores. Para isso, siga os próximos passos:

3.1.1 Abra o navegador Google Chrome, em um computador que esteja na mesma rede do servidor;

3.1.2 Digite na barra de endereços do navegador o endereço IP do computador servidor (onde está instalado o sistema e-SUS AB), seguido de ":8080/esus".

3.1.3 Após, pressione o ENTER no teclado para ir para o endereço. Como na imagem abaixo:

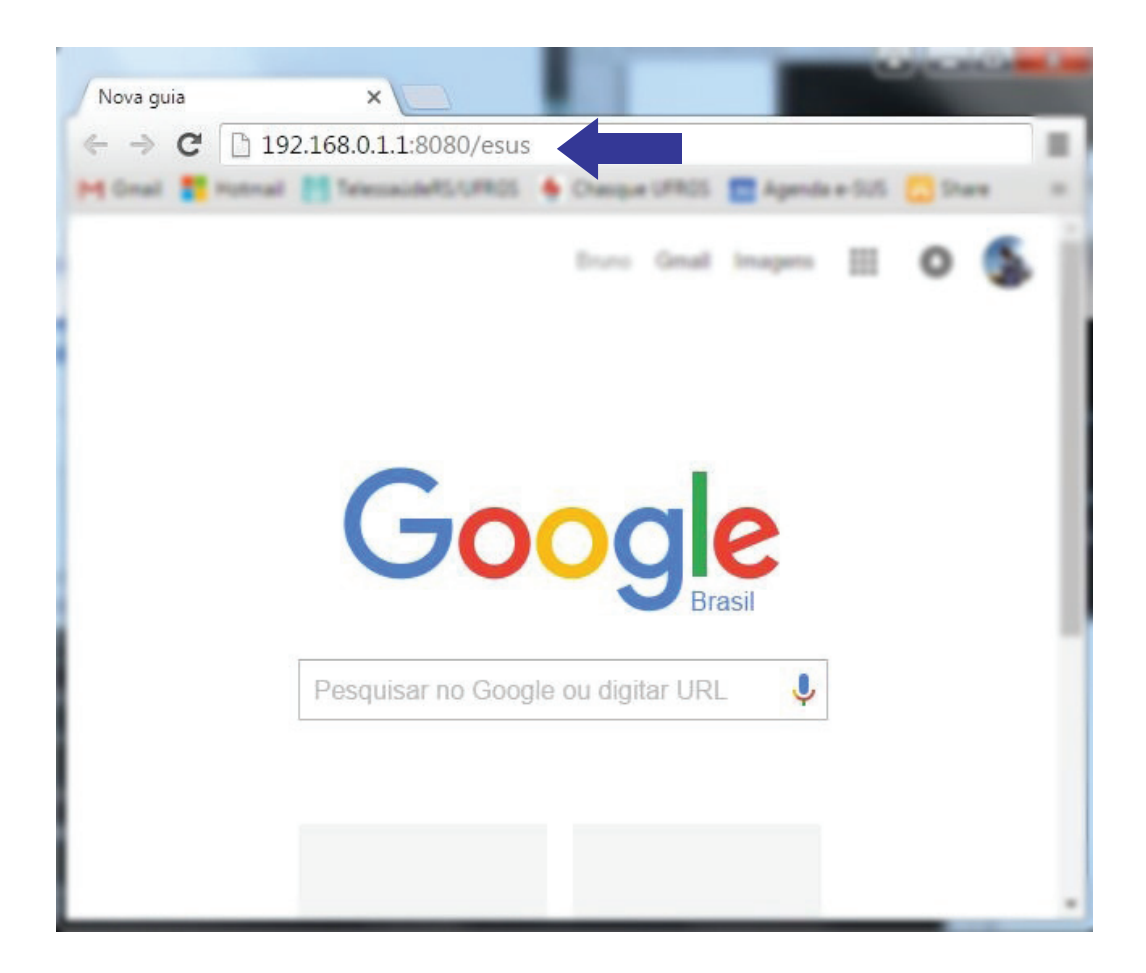

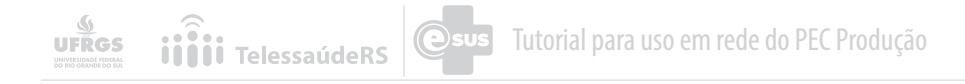

| ← → C 🗋 192.168.0.1.1:8080/esus |                                                              |  |
|---------------------------------|--------------------------------------------------------------|--|
| ng linat 📲 ma                   | erat 👔 felezaide#310#03 🔶 Dangar (1903 💼 Agenita e 515 🛄 Dan |  |
| BRASIL                          | Acesso à informação                                          |  |
|                                 | e-SUS Atenção Básica                                         |  |
|                                 | Login:<br>Senha:                                             |  |
|                                 | ACESSAR                                                      |  |
|                                 | SAUDE CON SAUDE SUS MINISTÉRIO da Saúde                      |  |

3.1.4 Após acessar a página você pode criar um atalho na sua área de trabalho ou adicionar a barra de favoritos para acesso rápido.

2016 - versão eletrônica

UNIVERSIDADE FEDERAL DO RIO GRANDE DO SUL Faculdade de Medicina - Programa de Pós-Graduação em Epidemiologia TelessaúdeRS/UFRGS Rua Dona Laura, 320 - 1101Bairro Rio Branco CEP: 90430-090 - Porto Alegre/RS Tel.: (51) 3333 7025 Site: www.telessauders.ufrgs.br E-mail: contato@telessauders.ufrgs.br

Contatos do e-SUS para suporte aos municípios do RS: Tel: 51 33082090 / 33082095 priscila.santos@ telessauders.ufrgs.br jules.bemfica@telessauders.ufrgs.br francine.borba@telessauders.ufrgs.br bruno.rocha@telessauders.ufrgs.br

Coordenação-Geral:

Erno Harzheim

#### Coordenação da equipe de Tecnologia da Informação e Comunicação:

Rafael Gustava dal Moro

#### Organização

Bruno Tavares Rocha Jules Renan Dutra Bemfica Priscila Pinheiro dos Santos

### Projeto Gráfico, design e capa:

Luiz Felipe Telles

#### Diagramação

Luiz Felipe Telles Carolyne Vasques Cabral

versão e-SUS: a partir da versão 2.0.

Versão do documento: POP 02- Uso em rede do PEC Produção (01/06/2016)

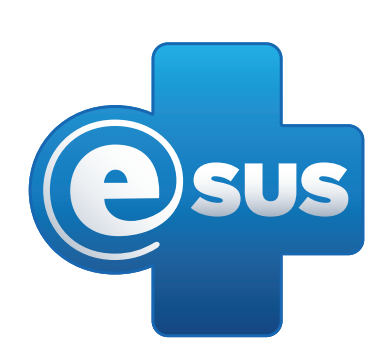

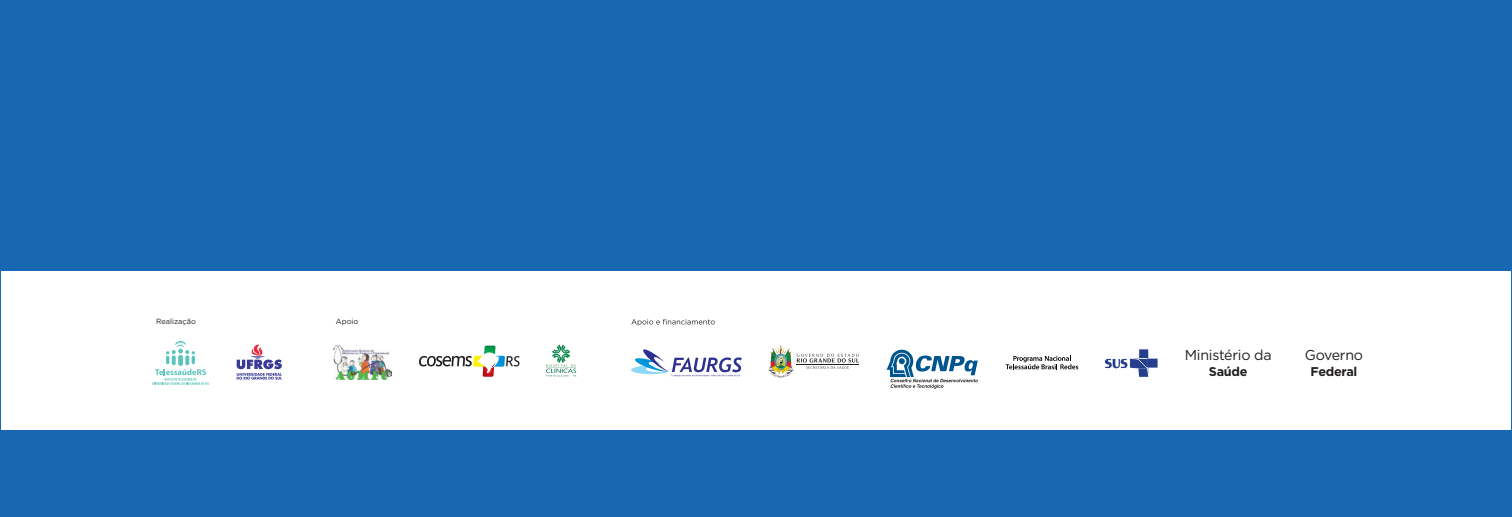